## **Completing Work Orders**

First, select work orders from the myLab home page.

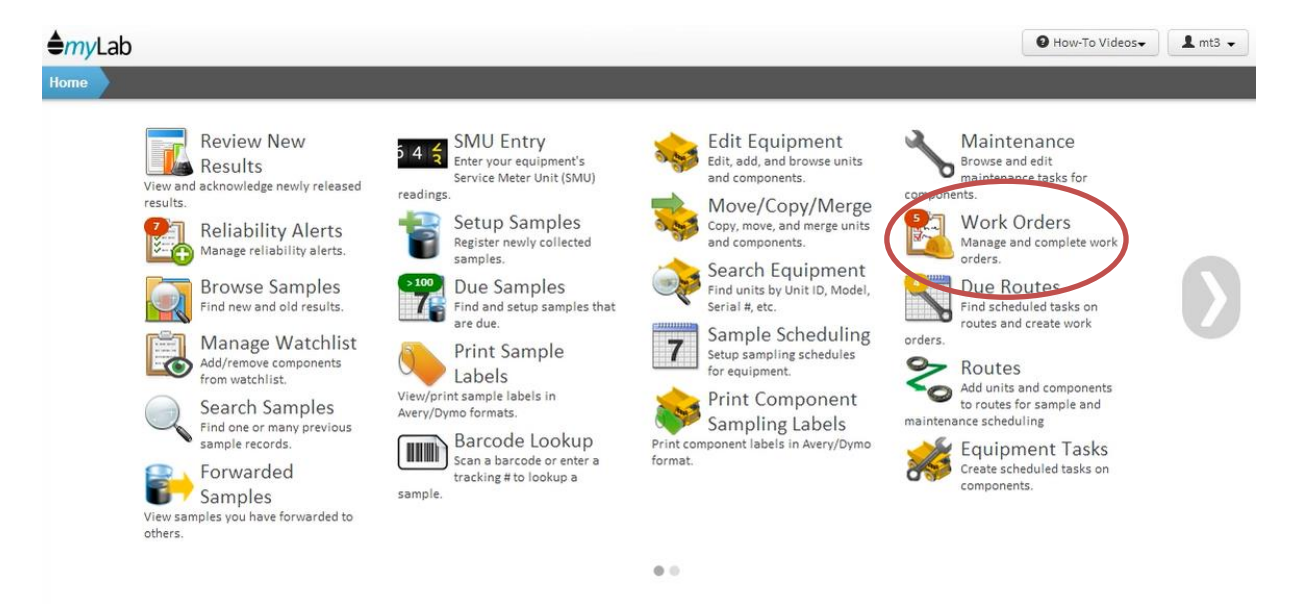

Outstanding work orders are displayed in a list on the left.

| <b>≜</b> myL | ab                                         |  |
|--------------|--------------------------------------------|--|
| Home         | Work Orders                                |  |
| Home         | Filter                                     |  |
| Work Or      | ders                                       |  |
| 8            | Hydraulic Sample Route<br>2014/03/12 00:00 |  |
| 8            | Grader Sample Route 4 01:00                |  |
| 8            | Routine Inspection Route 8 02:00           |  |
| 8            | Plant 1 Route 6 01:45                      |  |
| - °          | Plant 3 Route 6 01:30                      |  |

You can choose to view all work orders or just those that are assigned to you by changing the view by option below the list here. Viewing all work orders is the only way to see work orders that haven't been assigned to anyone specific.

| View By: | h IIA | ŋ | • |  |
|----------|-------|---|---|--|

Select a route by clicking on it.

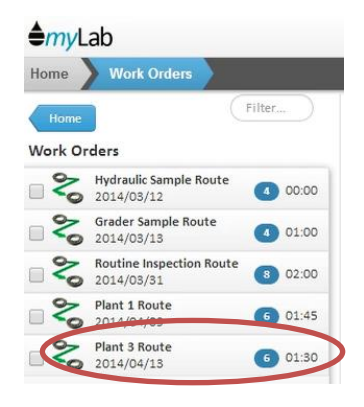

The work order details are now listed on the right. You can see all the tasks for the work order. You can also edit, delete and add additional tasks if you need to.

| C3316    | ned Employee |      | •           |             |                              |
|----------|--------------|------|-------------|-------------|------------------------------|
| Tasks    | Materials    | Info |             |             |                              |
| Unit ID  |              |      | Component - | Task Type 👻 | Task                         |
| FEEDER   |              |      | HYDRAULIC   | SAMPLING    | TAKE A HOT OIL SAMPLE        |
| FEEDER   |              |      | HYDRAULIC   | MAINTENANCE | CHANGE THE OIL AND OIL FILTE |
| FEEDER   | 2            |      | HYDRAULIC   | SAMPLING    | TAKE A HOT OIL SAMPLE        |
| FEEDER : | 2            |      | HYDRAULIC   | MAINTENANCE | CHANGE THE OIL AND OIL FILTE |
| FEEDER   | 3            |      | HYDRAULIC   | SAMPLING    | TAKE A HOT OIL SAMPLE        |
| FEEDER : | 3            |      | HYDRAULIC   | MAINTENANCE | CHANGE THE OIL AND OIL FILTE |

You can print out the work order by clicking the print work order button here.

| Add Task Edit Task | ↑ Move Up  | n 🗎 Remove Task | Edit All Tasks |  |
|--------------------|------------|-----------------|----------------|--|
|                    |            |                 |                |  |
|                    | West Order |                 | ada 🔒 Dalata   |  |

Or, you can print out multiple work orders by using the check boxes to select them in the list and then clicking the print selected work orders button here.

| Home               | Work Orders Plant 3 Route                  |
|--------------------|--------------------------------------------|
| Work               | Orders Filter                              |
| Work O             | rders                                      |
|                    | Hydraulic Sample Route<br>2014/03/12 00:00 |
| 2                  | Grader Sample Route 01:00                  |
|                    | Routine Inspection Route 3 02:00           |
|                    | Plant 1 Route 6 01:45                      |
| R                  | Plant 3 Route 6 01:30                      |
|                    |                                            |
| View By            | r: All                                     |
|                    | Y: Date                                    |
| Order B            | h                                          |
| Order B<br>Actions | d b                                        |

If you click on the materials tab, you can see all the materials needed to complete the tasks and you can print this information out prior to the work being done. There is also a global option that can set to have the materials list print automatically when the work order is printed.

|                     | Materials  | Info |   |         |            |   |           |   |
|---------------------|------------|------|---|---------|------------|---|-----------|---|
| equired Oil         | s/Lubes:   |      |   |         |            |   |           |   |
| Oil/Lube            |            |      |   | -       | Oil Amount | - | Oil Units | - |
| ESSO, NUTC          | H, 150     |      |   |         | 30         |   | LITRES    |   |
|                     |            |      |   |         |            |   |           |   |
| Required Filt       | ers:       |      |   |         |            |   |           |   |
| etta                |            |      |   |         |            |   |           |   |
| Filter              |            |      | * | An      | nount      | * |           |   |
| Filter<br>FRAM HYD. | OIL FILTER |      | • | An<br>3 | nount      | • |           |   |
| Filter<br>FRAM HYD. | OIL FILTER |      |   | An<br>3 | nount      | • |           |   |

If the work order has tasks that involve taking a sample, you could setup the samples beforehand allowing you to print blank sample labels to take with you by pressing the setup/print samples button here.

| FEEDER 3  |           | н         | YDRAULIC |             | WAINTENANCE    | CHANGE THE OIL AND OIL FILTER |
|-----------|-----------|-----------|----------|-------------|----------------|-------------------------------|
|           |           |           |          |             |                |                               |
| +Add Task | Edit Task | 1 Move Up |          | Remove Task | Edit All Tasks |                               |
|           |           |           |          |             |                |                               |

It's not necessary to print the labels, you can go do the work and when you complete the work order the samples will be created. You can choose a method that suits your current work flow.

To complete the work order without printing labels, click on the start completion button here.

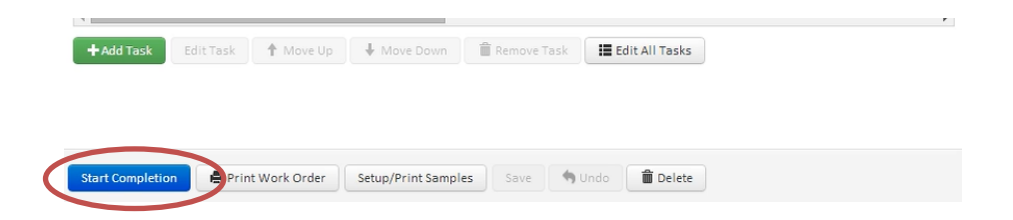

Now, you can quickly mark tasks as completed by using the check boxes. This automatically sets the task as being completed successfully. If this is not the case you can change it.

| Work Order #: 31<br>Date Printed: |                                |                                      |                        |   |
|-----------------------------------|--------------------------------|--------------------------------------|------------------------|---|
| Assigned Employee                 | •                              | Тір                                  |                        |   |
| oreadsheet Tools Sort -           | Filter 🗸 🔰 Multiple Fill 🗸 🛓 E | xport to Excel Click a value to edit |                        |   |
| Unit ID                           | - Component                    |                                      | - Completion           | - |
| FEEDER                            | HYDRAULIC                      | TAKE A HOT OIL SAMPLE                | COMPLETED SUCCESSFULLY |   |
| FEEDER                            | HYDRAULIC                      | CHANGE THE OIL AND OIL FILTER        | COMPLETED SUCCESSEULLY |   |
| FEEDER 2                          | HYDRAULIC                      | TAKE A HOT OIL SAMPLE                | COMPLETED SUCCESSFULLY |   |
| FEEDER 2                          | HYDRAULIC                      | CHANGE THE OIL AND OIL FILTER        | COMPLETED SUCCESSFULLY |   |
| FEEDER 3                          | HYDRAULIC                      | TAKE A HOT OIL SAMPLE                | COMPLETED SUCCESSFULLY |   |
|                                   |                                |                                      |                        |   |

| 🗞 Completing W                 | ork Order: Pla  | ant 3 Route           | 2014/04/13       |                       |
|--------------------------------|-----------------|-----------------------|------------------|-----------------------|
| Work Order #:<br>Date Printed: | 31              |                       |                  |                       |
| Assigned Employee              |                 | •                     |                  | Тір                   |
| Spreadsheet Tools 🚺            | rt 🗸 🛛 Filter 🗸 | Multiple Fill 🗸       | LEXPORT to Excel | Click a value to edit |
| Unit ID                        | -               | Component             | +                | Task                  |
| FEEDER                         |                 | HYDRAULIC             |                  | TAKE A HOT OIL SAMPLE |
|                                |                 | and the second second |                  |                       |

If there is additional information to be recorded for the task you can edit the task by clicking here.

Here you can enter the meter reading, equipment/oil service, and whether the oil was changed. Your meter reading and service values may have already been filled in for you if meter readings are being recorded daily. Please read recording meter readings for more information.

| Component:                                                                                   | FEEDER<br>HYDRAULIC                                                |                                                                            |                 |
|----------------------------------------------------------------------------------------------|--------------------------------------------------------------------|----------------------------------------------------------------------------|-----------------|
| Task                                                                                         | TAKE A HOT OIL SAMPLE                                              |                                                                            | •               |
| Completion                                                                                   | COMPLETED SUCCESSFULLY                                             | •                                                                          |                 |
| Task Date                                                                                    | 2014/04/13                                                         |                                                                            |                 |
| Task Type                                                                                    | SAMPLING                                                           |                                                                            |                 |
| Status                                                                                       | Running -                                                          |                                                                            |                 |
| Estimated Time                                                                               | (hh:mm)                                                            |                                                                            |                 |
| Cost Savings \$                                                                              |                                                                    |                                                                            |                 |
| Neter Information                                                                            | Oil/Lube Info Rea                                                  | dings Instruction                                                          | s Custom Fields |
|                                                                                              |                                                                    |                                                                            |                 |
| Current Rea                                                                                  | ding                                                               | Previous Reading                                                           |                 |
| Current Rea                                                                                  | ding<br>Date                                                       | Previous Reading 2006/10/03                                                |                 |
| Current Rea                                                                                  | ding<br>Date<br>Meter Reading                                      | Previous Reading 2006/10/03 29345                                          |                 |
| Current Rea<br>neter Reading 29964<br>Unit Service 29964                                     | ding Date Date Meter Reading Unit Service                          | Previous Reading 2006/10/03 29345 29345                                    |                 |
| Current Rea<br>Neter Reading 29964<br>Unit Service 29964<br>Component 29964                  | ding Date<br>Meter Reading<br>Unit Service<br>Component<br>Service | Previous Reading<br>2006/10/03<br>29345<br>29345<br>29345                  |                 |
| Current Rea<br>Ileter Reading 29964<br>Unit Service 29964<br>Component 29964<br>Service 2161 | ding Date<br>Date<br>Meter Reading<br>Unit Service<br>Oil Service  | Previous Reading<br>2006/10/03<br>29345<br>29345<br>29345<br>29345<br>1542 |                 |

The oil/lube info tab has information for oil and filters needed for this task.

| Meter Information | Oil/Lube Info          | Readings | Instructions | <b>Custom Fields</b> |
|-------------------|------------------------|----------|--------------|----------------------|
| Oil/Lube          | ESSO, NUTO H, 150      |          | -            |                      |
|                   | Add Oils To Short List | 4        |              |                      |
| Make-up Added     |                        | -        |              |                      |
| Filter            |                        | -        |              |                      |
| Application       |                        | ·        |              |                      |

On the readings tab you can enter any readings that were defined for this task. Component temperature and pressure are standard but you can add your own custom ones.

| Meter Information     | Oil/Lube Info | Readings | Instructions | Custom Fields |
|-----------------------|---------------|----------|--------------|---------------|
| Component Temperature | •             |          |              |               |
| Pressure              | -             |          |              |               |
| Oil Level             |               |          |              |               |

The instructions tab allows you to enter some additional notes about the task as well as links to resources that may have information pertaining to the task.

| Meter Information | Oil/Lube Info | Readings | Instructions | Custom Fields |
|-------------------|---------------|----------|--------------|---------------|
| Instructions      |               |          |              |               |
| Notes             |               |          | k            |               |
| Attached URLs     |               |          |              |               |
|                   |               |          |              |               |

On the custom fields tab you can enter values for any custom fields you've created. If you haven't created any custom fields then this tab will be blank.

| Vieter Inform | nation | Oil/Lube Info | Readings | Instructions | Custom Fields |
|---------------|--------|---------------|----------|--------------|---------------|
| Mechanic ID   |        |               |          |              |               |
|               |        |               |          |              |               |

Click ok to save any changes.

|    | <u> </u> |
|----|----------|
| Ok | Cancel   |
|    |          |

If there are still tasks remaining to be completed, then you could save and leave the work order open by clicking here.

| -            | Unit ID                    | - Component              | ▼ Task                        | - Completion            |  |
|--------------|----------------------------|--------------------------|-------------------------------|-------------------------|--|
| 2 🚺          | FEEDER                     | HYDRAULIC                | TAKE A HOT OIL SAMPLE         | COMPLETED SUCCESSFULLY  |  |
|              | FEEDER                     | HYDRAULIC                | CHANGE THE OIL AND OIL FILTER | COMPLETED SUCCESSFULLY  |  |
|              | FEEDER 2                   | HYDRAULIC                | TAKE A HOT OIL SAMPLE         | COULD NOT SHUTDOWN UNIT |  |
| 0            | FEEDER 2                   | HYDRAULIC                | CHANGE THE OIL AND OIL FILTER | COMPLETED SUCCESSFULLY  |  |
| 0            | FEEDER 3                   | HYDRAULIC                | TAKE A HOT OIL SAMPLE         | COMPLETED SUCCESSFULLY  |  |
| 2 0          | FEEDER 3                   | HYDRAULIC                | CHANGE THE OIL AND OIL FILTER | COMPLETED SUCCESSFULLY  |  |
|              |                            |                          |                               |                         |  |
| had          | Herrork Edik Tark A Magazi | un Ha                    | una Tank                      |                         |  |
| <b>H</b> Ad  | id Task Edit Task Mor      | ve Up                    | ove Task                      |                         |  |
| <b>-</b> Adı | id Task Edit Task Mo       | ve Up                    | ove Task                      |                         |  |
| <b>-</b> Ad  | id Task Edit Task Mo       | ve Up                    | ove Task                      |                         |  |
| <b>-</b> Adi | id Task Edit Task 🕇 Mor    | ve Up                    | ove Task                      |                         |  |
| ╋ Adi        | id Task Edit Task 🕇 Mor    | ve Up 📕 Move Down 🗎 Remo | ove Task                      |                         |  |

If all the tasks have been completed, either successfully or not, then you can save and complete the work order by clicking here.

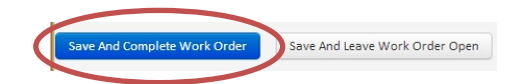

If the work order had tasks where a sample was taken then you are given the opportunity to edit the sample information and print sample labels.

| Samples Created                                                                     | ×                            |
|-------------------------------------------------------------------------------------|------------------------------|
| Samples have been created for this work order. Would you like to ed<br>samples now? | it or print labels for these |
|                                                                                     | Yes No                       |

Here you can enter any other sample information you need. All of the basic information is already filled in for you because it was entered on the tasks.

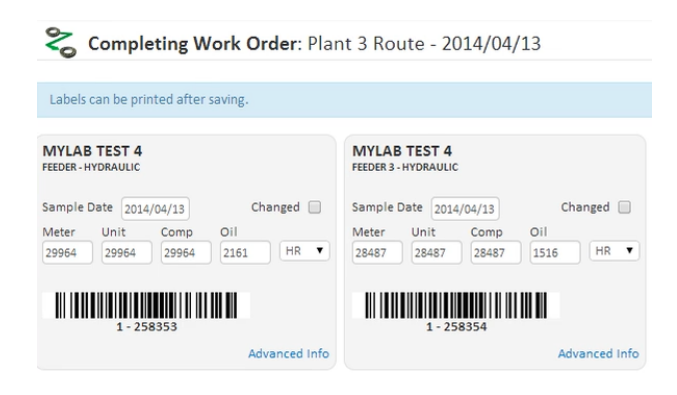

Once you are done making changes, continue completing the work order by clicking here.

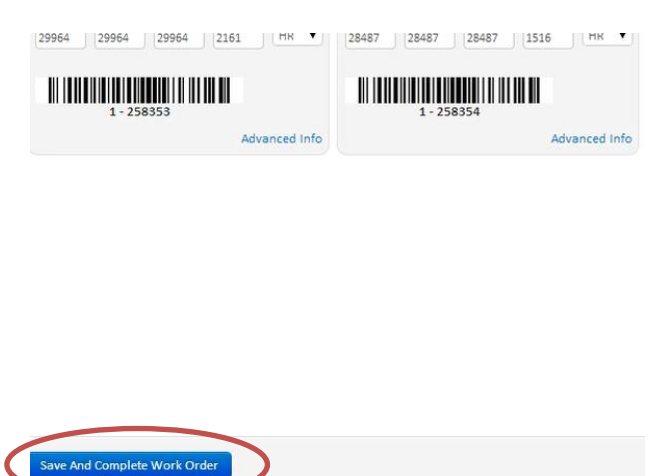

The work order is now completed and the tasks become maintenance records. Now you can choose to print the sample labels by clicking here.

| Print Labels                                                      | ×      |
|-------------------------------------------------------------------|--------|
| Would you like to print labels for the samples that were created? |        |
| (                                                                 | Yes No |
|                                                                   |        |

This gives you a print window showing the samples that were created. Verify the label type, and then print by clicking the button here.

| Dymo 2-1/4in                                                                                               | < 1-1/4in (30334)                                                                                                    | -                                                                                                    |                                                |                                     |
|----------------------------------------------------------------------------------------------------|----------------------------------------------------------------------------------------------------|----------------------------------------------------------------------------------------------------|------------------------------------------------|-------------------------------------|
|                                                                                                    |                                                                                                    | 4                                                                                                    | [hn]                                           |                                     |
| <ul> <li>Set 'Pag<br/>position</li> <li>For Aver<br/>likely jan</li> <li>For most<br/>do an ini</li> </ul> | e scaing to None' in the p<br>ed correctly on the label st<br>y labels set your printer to<br>n and possibly damage you<br>manual feeds the label st<br>tial print out on blank pape | rint claiog that comes up (otherwise the<br>occk).<br>use manual feed (putting label stock thr<br>r printer).<br>ock should be placed face down. Howeve<br>er to test this so that you do not waste a | e print o<br>rough th<br>er, you r<br>ny label | et trays will<br>nay want to<br>is. |
| Fracking No.                                                                                               | ✓ Customer                                                                                                    | Component / New Oil                                                                                                    | •                                              | Sample Date                         |
| - 258353                                                                                                   | MYLAB TEST 4                                                                                                    | FEEDER [HYDRAULIC]                                                                                                    |                                                | 2014/04/13                          |
| - 258354                                                                                                   | MYLAB TEST 4                                                                                                    | FEEDER 3 [HYDRAULIC]                                                                                                    |                                                | 2014/04/13                          |
|                                                                                                    |                                                                                                    |                                                                                                    |                                                |                                     |
|                                                                                                    |                                                                                                    |                                                                                                    |                                                |                                     |
|                                                                                                    |                                                                                                    |                                                                                                    |                                                |                                     |

This opens the labels in a new tab of your browser ready to print.

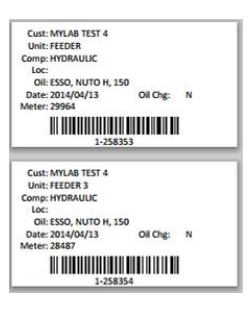